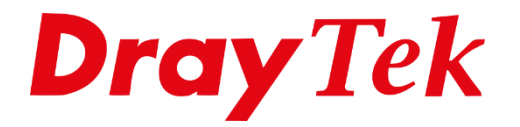

T

# VPN Passthrough

## **VPN Passthrough**

VPN Passthrough zorgt ervoor dat een DrayTek niet meer luistert naar de VPN pakketjes die binnenkomen op de WAN/xDSL poort van de DrayTek. Het kan voorkomen dat u in uw interne netwerk al een VPN server hebt staan welke gebruikt maakt van PPTP/IPSec of L2TP VPN verbindingen. In dat geval dient u de VPN features op de DrayTek uit te schakelen om ervoor te zorgen dat er geen conflicten optreden.

In deze handleiding leggen wij simpel uit hoe u een DrayTek **VPN Passthrough** kunt maken.

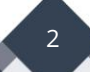

## PPTP VPN

In het hoofdmenu van de DrayTek gaat u naar **VPN And Remote Access > Remote Access Control.** Hier schakelt u de **PPTP VPN Service** uit, klik vervolgens op **OK** en reboot de DrayTek.

| VPN and Remote                         | e Access >> Remote Access Control Setup                                                                                                    |
|----------------------------------------|----------------------------------------------------------------------------------------------------|
| Remote Access                          | Control Setup                                                                                                    |
|                                        | Enable PPTP VPN Service                                                                                                    |
|                                        | Enable IPSec VPN Service                                                                                                    |
|                                        | Enable L2TP VPN Service                                                                                                    |
|                                        | Enable SSL VPN Service                                                                                                    |
| Note:<br>To allow VPN pathe same proto | ass-through to a separate VPN server on the LAN, disable any services above that use<br>ocol and ensure that NAT <u>Open Ports</u> or <u>Port Redirection</u> is also configured. |
|                                        | OK Clear Cancel                                                                                                    |

Vervolgens gaat u naar **NAT > Open Ports** om hier de PPTP poort (**TCP 1723**) te openen voor uw interne VPN server. In ons voorbeeld heeft de VPN server een 192.168.1.60 IP-adres.

| NAT >             | NAT >> Open Ports >> Edit Open Ports |            |          |                        |                  |            |          |  |  |
|-------------------|--------------------------------------|------------|----------|------------------------|------------------|------------|----------|--|--|
| Index No. 1       |                                      |            |          |                        |                  |            |          |  |  |
| Enable Open Ports |                                      |            |          |                        |                  |            |          |  |  |
|                   | Comment PPTP                         |            |          |                        |                  |            |          |  |  |
|                   | WAN                                  | Interface  | WA       | WAN1 V                 |                  |            |          |  |  |
|                   | Sourc                                | e IP       | Any      | ▼ IP Ob                | j <u>ect</u>     |            |          |  |  |
|                   | Privat                               | e IP       | 192.     | 192.168.1.60 Choose IP |                  |            |          |  |  |
|                   | Protocol                             | Start Port | End Port | _                      | Protocol         | Start Port | End Port |  |  |
| 1.                | TCP 🔻                                | 1723       | 1723     | 2.                     | TCP/UDP <b>T</b> | 0          | 0        |  |  |
| з.                | TCP/UDP 🔻                            | 0          | 0        | 4.                     | TCP/UDP <        | 0          | 0        |  |  |
| 5.                | TCP/UDP •                            | 0          | 0        | 6.                     | TCP/UDP <        | 0          | 0        |  |  |
| 7.                | TCP/UDP •                            | 0          | 0        | 8.                     | TCP/UDP <        | 0          | 0        |  |  |
| 9.                | TCP/UDP <b>•</b>                     | 0          | 0        | 10.                    | TCP/UDP <        | 0          | 0        |  |  |
|                   | OK Clear Cancel                      |            |          |                        |                  |            |          |  |  |

3

## **IPSec VPN**

In het hoofdmenu van de DrayTek gaat u naar **VPN And Remote Access > Remote Access Control.** Hier schakelt u de **IPSec VPN Service** uit, klik vervolgens op **OK** en reboot de DrayTek.

| VPN and Remote Access >> Remote Access Control Setup                                                                                                    |                          |  |  |  |  |  |  |
|----------------------------------------------------------------------------------------------------|--------------------------|--|--|--|--|--|--|
| Remote Access Con                                                                                                    | trol Setup               |  |  |  |  |  |  |
|                                                                                                    | Enable PPTP VPN Service  |  |  |  |  |  |  |
|                                                                                                    | Enable IPSec VPN Service |  |  |  |  |  |  |
|                                                                                                    | Enable L2TP VPN Service  |  |  |  |  |  |  |
|                                                                                                    | Enable SSL VPN Service   |  |  |  |  |  |  |
| Note:<br>To allow VPN pass-through to a separate VPN server on the LAN, disable any services above that use<br>the same protocol and ensure that NAT <u>Open Ports</u> or <u>Port Redirection</u> is also configured. |                          |  |  |  |  |  |  |

Vervolgens gaat u naar **NAT > Open Ports** om hier de IPSec (**UDP500**) en NAT-T

(**UDP4500**) te openen voor uw interne VPN server. In ons voorbeeld heeft de VPN server een 192.168.1.60 IP-adres.

| NAT >                | NAT >> Open Ports >> Edit Open Ports |            |        |              |                  |            |          |  |  |
|----------------------|--------------------------------------|------------|--------|--------------|------------------|------------|----------|--|--|
| Index No. 1          |                                      |            |        |              |                  |            |          |  |  |
| 🖉 Enable Open Ports  |                                      |            |        |              |                  |            |          |  |  |
|                      | Comment IPSec                        |            |        |              |                  |            |          |  |  |
| WAN Interface WAN1 🔻 |                                      |            |        |              |                  |            |          |  |  |
|                      | Source                               | e IP       | [      | Any VIP Ob   | <u>ject</u>      |            |          |  |  |
|                      | Privat                               | e IP       | •      | 192.168.1.60 | Choos            | e IP       |          |  |  |
|                      | Protocol                             | Start Port | End Po | ort          | Protocol         | Start Port | End Port |  |  |
| 1.                   | UDP 🔻                                | 500        | 500    | 2.           | UDP 🔻            | 4500       | 4500     |  |  |
| з.                   | TCP/UDP <b>T</b>                     | 0          | 0      | 4.           | TCP/UDP •        | 0          | 0        |  |  |
| 5.                   | TCP/UDP <b>T</b>                     | 0          | 0      | 6.           | TCP/UDP <b>T</b> | 0          | 0        |  |  |
| 7.                   | TCP/UDP <b>T</b>                     | 0          | 0      | 8.           | TCP/UDP <b>•</b> | 0          | 0        |  |  |
| 9.                   | TCP/UDP <b>T</b>                     | 0          | 0      | 10.          | TCP/UDP <b>T</b> | 0          | 0        |  |  |
| OK Clear Cancel      |                                      |            |        |              |                  |            |          |  |  |

4

Als de IPSec verbinding PKI beveiliging gebruikt in plaats van Preshared Key zal de "Always pass inbound fragmented large packets (required for certain games and streaming)" in de Firewall Setup aangevinkt moeten om deze pakketten door te laten.

| eneral Setup                                  | Default Rule                                                                                                    |                          |  |  |  |  |  |
|-----------------------------------------------|----------------------------------------------------------------------------------------------------|--------------------------|--|--|--|--|--|
|                                               |                                                                                                    |                          |  |  |  |  |  |
| Call Filter                                   | Enable                                                                                                    | Start Filter Set Set#1 🔻 |  |  |  |  |  |
|                                               | Disable                                                                                                    |                          |  |  |  |  |  |
| Data Filter                                   | Enable                                                                                                    | Start Filter Set Set#2 🔻 |  |  |  |  |  |
|                                               | Disable                                                                                                    |                          |  |  |  |  |  |
| <ul> <li>Always pas<br/>streaming)</li> </ul> | <ul> <li>Always pass inbound fragmented large packets (required for certain games and<br/>streaming)</li> </ul> |                          |  |  |  |  |  |
| Enable Strict Security Firewall               |                                                                                                    |                          |  |  |  |  |  |

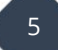

## L2TP VPN

In het hoofdmenu van de DrayTek gaat u naar **VPN And Remote Access > Remote Access Control.** Hier schakelt u de **L2TP VPN Service** uit, klik vervolgens op **OK** en reboot de DrayTek.

| VPN and Remote Access >> Remote Access Control Setup |          |                          |  |  |  |  |
|------------------------------------------------------|----------|--------------------------|--|--|--|--|
| Remote Access Control Setup                          |          |                          |  |  |  |  |
|                                                      | <b>~</b> | Enable PPTP VPN Service  |  |  |  |  |
|                                                      | ✓        | Enable IPSec VPN Service |  |  |  |  |
|                                                      |          | Enable L2TP VPN Service  |  |  |  |  |
|                                                      |          | Enable ISDN Dial-In      |  |  |  |  |
| 1                                                    |          |                          |  |  |  |  |

Vervolgens gaat u naar **NAT > Open Ports** om hier de **L2TP** poort (**UDP 1701**) te openen voor uw interne VPN server. In ons voorbeeld heeft de VPN server een 172.16.1.60 IPadres.

| NAT >> Open Ports >> Edit Open Ports |                  |            |       |      |         |                  |            |          |  |  |
|--------------------------------------|------------------|------------|-------|------|---------|------------------|------------|----------|--|--|
| Index No. 1                          |                  |            |       |      |         |                  |            |          |  |  |
| Enable Open Ports                    |                  |            |       |      |         |                  |            |          |  |  |
| Comment IPSec                        |                  |            |       |      |         |                  |            |          |  |  |
| WAN Interface                        |                  |            |       |      | WAN1 T  |                  |            |          |  |  |
| Source IP Any ▼ IP Object            |                  |            |       |      |         |                  |            |          |  |  |
| Private IP                           |                  |            |       |      | 58.1.60 | Choos            | e IP       |          |  |  |
|                                      | Protocol         | Start Port | End F | Port |         | Protocol         | Start Port | End Port |  |  |
| 1.                                   | UDP 🔻            | 1701       | 1701  |      | 2.      | TCP/UDP 🔻        | 0          | 0        |  |  |
| з.                                   | TCP/UDP <        | 0          | 0     |      | 4.      | TCP/UDP •        | 0          | 0        |  |  |
| 5.                                   | TCP/UDP <b>T</b> | 0          | 0     |      | 6.      | TCP/UDP <b>T</b> | 0          | 0        |  |  |
| 7.                                   | TCP/UDP <b>•</b> | 0          | 0     |      | 8.      | TCP/UDP <b>•</b> | 0          | 0        |  |  |
| 9.                                   | TCP/UDP <b>T</b> | 0          | 0     |      | 10.     | TCP/UDP <b>T</b> | 0          | 0        |  |  |
| OK Clear Cancel                      |                  |            |       |      |         |                  |            |          |  |  |

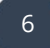

## **IPSec VPN limitaties**

- 1. IPsec with Authentication Header (AH) cannot pass through NAT because AH does not allow changing the IP header
- 2. To pass through multiple outgoing IPsec tunnels, it requires that both the VPN client and server support NAT-Traversal (NAT-T). Without NAT-T, it only allows one outgoing IPsec VPN at the same time.
- 3. L2TP with IPsec policy is in transport mode, which can only pass through NAT if both VPN client and server support NAT-T (Note: All Vigor Router support NAT-T).

#### Voorbehoud

We behouden ons het recht voor om deze en andere documentatie te wijzigen zonder de verplichting gebruikers hiervan op de hoogte te stellen. Afbeeldingen en screenshots kunnen afwijken.

#### **Copyright verklaring**

#### © 2020 DrayTek

Alle rechten voorbehouden. Niets uit deze uitgave mag worden verveelvoudigd, opgeslagen in een geautomatiseerd gegevensbestand en/of openbaar gemaakt in enige vorm of op enige wijze, hetzij elektronisch, mechanisch, door fotokopieën, opnamen of op enige andere manier zonder voorafgaande schriftelijke toestemming van de uitgever.

Ondanks alle aan de samenstelling van deze handleiding bestede zorg kan noch de fabrikant, noch de auteur, noch de distributeur aansprakelijkheid aanvaarden voor schade die het gevolg is van enige fout uit deze uitgave.

#### Trademarks

Alle merken en geregistreerde merken zijn eigendom van hun respectievelijke eigenaren.

8